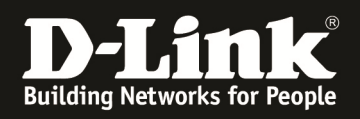

# HowTo: Firmwareupdate DWC-managed Acesspoint

## [Voraussetzungen]

- 1. DWC-1000/2000 mit aktueller Firmware - DWC-1000 mit FW 4.4.1.2 und höher - DWC-2000 mit FW 4.4.0.3 und höher
- 2. Kompatibler Unified-AP mit aktueller Firmware - DWL-8610AP/8600AP/6700AP/6600AP/6610AP/3600AP/2600AP mit FW 4.2.0.x und höher

#### [Szenario]

Es soll ein Unified-AP, welcher durch einen DWC-1000/2000 gemanaged wird, auf eine neuen Firmware aktualisiert werden.

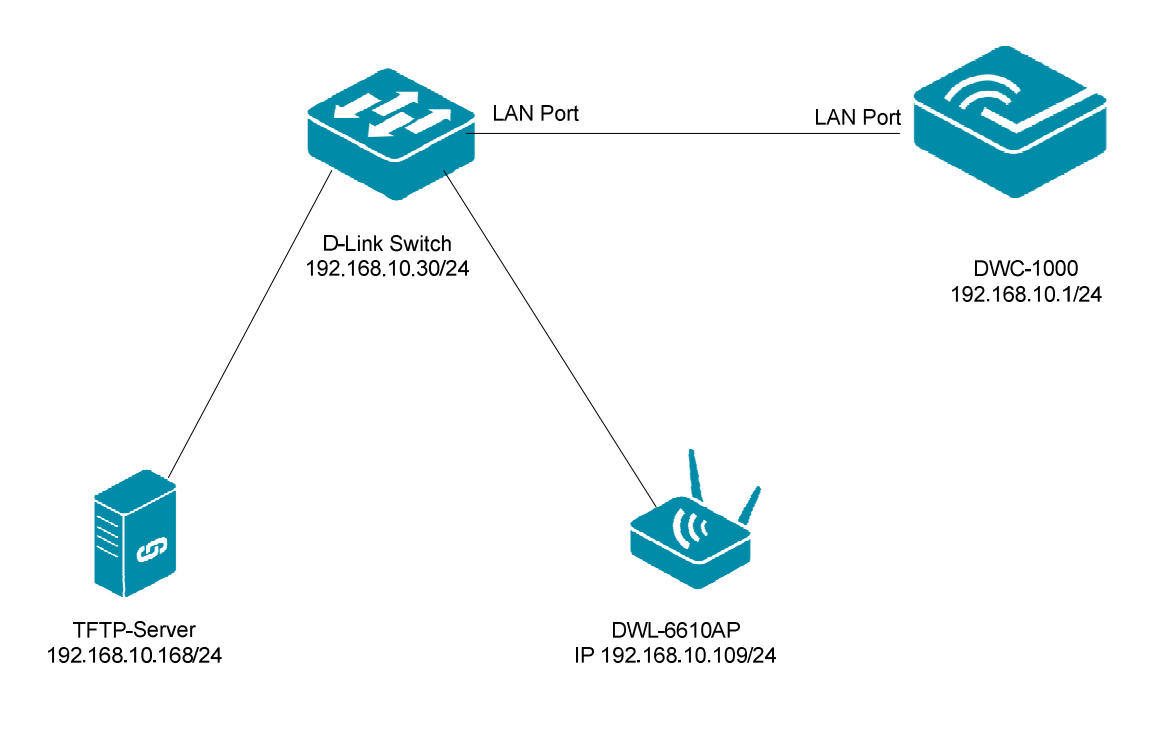

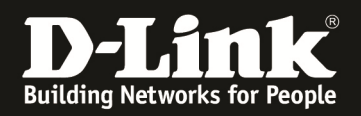

# [Vorbereitung]

- ⇒ Die Accesspoints sind bereits korrekt im Management des DWC-1000/2000
- ⇒ Die Firmware können Sie jederzeit unter <u>ftp://ftp.dlink.de</u> herunterladen.
- ⇒ Für die Aktualisierung der Firmware ist ein TFTP-Server notwendig. Empfehlenswert ist hier z.B. der TFTPD32 (<u>http://tftpd32.jounin.net/</u>)
- ⇒ Die Firmware wurde bereits korrekt im Verzeichnis des TFTP Servers abgelegt und steht somit zur Verfügung (*in diesem Fall liegt die neue Firmware im ROOT Verzeichnis des TFTPD32, somit muss kein Pfad angegeben werden*).
- ⇒ Bitte lesen Sie vorab das Handbuch und die bereits vorhandenen Anleitungen um die grundlegende Konfiguration des D-Link Wireless Switches zu erledigen.

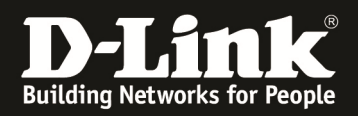

## [Vorbereiten des DWC-1000/2000]

 Verbinden Sie sich auf den DWC-1000/2000 und pr
üfen Sie die Firmware der/des managed APs, gehen Sie hierzu auf "Status -> Wireless Information -> Access Point -> Managed"

|                                                  | CA Status              | 🛜 Wireless                                             | 💻 Network 🛛 🖌                                                                                                    | S VPN 🛛 🔒 Sec                                                                                                    | curity 🔅 🔅 🏠 🎝                                                                                                    | enance      |
|--------------------------------------------------|------------------------|--------------------------------------------------------|----------------------------------------------------------------------------------------------------|----------------------------------------------------------------------------------------------------|----------------------------------------------------------------------------------------------------|-------------|
| atus »<br>he Trai<br>ctive Ir<br>ashbo<br>Traffi | Dashboard<br>Dashboard | System Information<br>Device<br>All Logs<br>USB Status | Network Information<br>DHCP Clients<br>Captive Portal Sessions<br>Active Sessions<br>Active VPNs<br>Interfaces<br>IPv6 Tunnels Status | Wireless Information<br>Radius Accounting<br>Statistics<br>Controller Status<br>Access Point<br>Associated Clients<br>Clustering<br>WDS Groups Status | ACL & DiffServ<br>IP ACL<br>IP ACL Rules<br>MAC ACL<br>MAC ACL Rules<br>DiffServ Class<br>DiffServ Policy<br>DiffServ Policy | e Dashboard |

a. Unter dem Punkt "Firmware Version" wird die derzeit aktuelle AP-Firmware angezeigt

| Ø                                                      | Status           | 🛜 Wireless              | 💻 Netw          | ork Ca                              | 3 VPN                | Security                  | 🗘 Mainte                        | nance                           |  |  |
|--------------------------------------------------------|------------------|-------------------------|-----------------|-------------------------------------|----------------------|---------------------------|---------------------------------|---------------------------------|--|--|
| Status » Wireless Information » Access Point » Managed |                  |                         |                 |                                     |                      |                           |                                 |                                 |  |  |
| Global Statu                                           | IS All APS       | Managed Peer Ma         | naged Auther    | itication Faile                     | d RF Sca             | n De-Authenticatio        | on Attacks Hard                 | ware Capability                 |  |  |
| We can see all the                                     | e details relat  | ed to a managed AP      | here. We can pe | rform actions                       | like reset, d        | lisassociate clients co   | nnected with select             | ted AP.                         |  |  |
| Managed APs                                            | List             |                         |                 |                                     |                      |                           |                                 |                                 |  |  |
| Show 10 🔻 e                                            | ntries [Right c  | lick on record to get m | ore options]    |                                     |                      |                           |                                 | ٩                               |  |  |
| Model<br>Name & Ve                                     | rmware<br>ersion | MAC Address ⊖           | IP Address ↔    | $\operatorname{Location}_{\ominus}$ | $Status_{\varTheta}$ | Configuration ⊖<br>Status | Scheduler<br>Global ↔<br>Status | Scheduler<br>Global ↔<br>Reason |  |  |
| dwl6600ap 4.2                                          | 2.0.9_B018       | FC:75:16:77:86:40       | 192.168.10.103  |                                     | Conn<br>Failed       | Not Configured            | disabled                        | -                               |  |  |
| dwl6610ap 4.3                                          | 3.0.2_B042       | 3C:1E:04:F3:DC:80       | 192.168.10.109  |                                     | Managed              | Success                   | disabled                        | -                               |  |  |
| dwl8610ap 4.3                                          | 3.0.2_B042       | B0:C5:54:E7:A0:00       | 192.168.10.128  |                                     | Managed              | Success                   | disabled                        |                                 |  |  |
| Showing 1 to 3 of 3                                    | 3 entries        |                         |                 |                                     |                      | K F                       | irst I Previous 1               | Next > Last >                   |  |  |

b. Wenn Sie mit "Rechtsklick" auf einem der Managed APs klicken, werden Ihnen weitergehende Informationsmöglichkeiten zu diesem ausgewählten Accesspoint angeboten

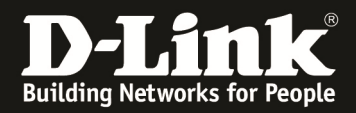

| Status » Wireless Information | AP Details                                                   | ged                       |                                                          |                                    | <b>? 0</b>                          |
|-------------------------------|--------------------------------------------------------------|---------------------------|----------------------------------------------------------|------------------------------------|-------------------------------------|
| Global Status All AP          | Radio Details                                                | naged Authentication      | Failed RF Scan De-Auther                                 | itication Attacks                  | Hardware Capability                 |
| We can see all the details re | iii Neighbor Clients                                         | iere. We can perform acti | ons like reset, disassociate cli                         | ents connected with                | selected AP.                        |
| Managed APs List              | VAP Details                                                  |                           |                                                          |                                    |                                     |
| Show 10 💌 entries [Right      | Distributed Tunnel                                           | ore options]              |                                                          |                                    | ٩                                   |
| Model O Firmware Version      | Disassociate Clients AP Statistics                           | IP Address ⊖ Locatio      | n <sub>⊖</sub> Status <sub>⊖</sub> Configurati<br>Status | on ⊖ Scheduler<br>Global<br>Status | r Scheduler<br>⊖ Global ⊖<br>Reason |
| dwl6600ap 4.2.0.9_B01a        | <ul> <li>Radio Statistics</li> <li>VAP Statistics</li> </ul> | 192.168.10.103            | Conn<br>Not Configured<br>Failed                         | disabled                           | -                                   |
| dwl6610ap 4.3.0.2_B042        | 3C:1E:04:53:DC:80                                            | 192.168.10.109            | Managed Success                                          | disabled                           |                                     |
| dwl8610ap 4.3.0.2_B042        | B0:C5:54:E7:A0:00                                            | 192.168.10.128            | Managed Success                                          | disabled                           |                                     |
| Showing 1 to 3 of 3 entries   |                                                              |                           |                                                          | K First Previo                     | ous 1 Next > Last >                 |

2.) Wechseln Sie jetzt in das Menu "Maintenance -> AP Firmware -> AP Firmware Download".

| 🕐 Status                         | 🛜 Wireles      | ss 📃 Net                          | work d                | ි VPN                   | Security                        | CO <sup>o</sup> Maintenance    | $\geq$ |
|----------------------------------|----------------|-----------------------------------|-----------------------|-------------------------|---------------------------------|--------------------------------|--------|
| Status » Wireless Information »  | Access Point   | Administration<br>System Setting  | Manageme<br>Remote Ma | <b>ent</b><br>inagement | Firmware<br>Firmware Upgrade    | Logs Settings<br>Facility Logs | 0      |
| Global Status All APs            | Managed F S    | Date and Time<br>Session Settings | SNMP<br>Diagnostics   |                         | Backup / Restore<br>Soft Reboot | Routing Logs<br>System Logs    | lity   |
| We can see all the details relat | ed to a mana l | License Update<br>USB Share Ports | Power Savi            | ng                      | AP Firmware Download            | Remote Logs<br>Syslog Server   |        |
| Managed APs List                 |                |                                   |                       |                         |                                 | Event Logs                     |        |
|                                  | <u> </u>       |                                   |                       |                         |                                 |                                |        |

- 3.) Tragen Sie jetzt Ihre Daten ein
  - a. Server-Address = IP Adresses Ihres TFTP-Servers
  - b. die entsprechenden FW-Dateien für die einzelnen APs
  - c. bei "Image Download Type" können Sie die Auswahl auf z.B. nur "DWL-3600/6600AP" begrenzen
  - d. bei "Managed AP" können Sie auswählen, ob Sie alle APs oder nur einzelne APs aktualisieren wollen
  - e. bestätigen Sie die Eingabe mit "Start" und warten Sie bis das Update vollständig durchgeführt wurde
  - f. Mittels "Save" speichern Sie die Eingaben
  - g. Mittels "Start" beginnen Sie den Aktualisierungsvorgang

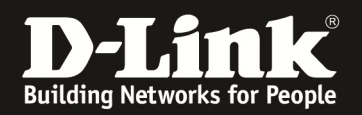

| AP Firmware Download           | AP Firmware Status       |                                            |
|--------------------------------|--------------------------|--------------------------------------------|
| he Unified Wireless Controller | can upgrade software     | on the APs that it manages. The Cluster Co |
| P Firmware Download            | re milities for the upgr | and process to complete for an AF.         |
| Server Address                 |                          | 192.168.10.168                             |
| Img_dwl8600                    |                          | D-Link 8600 AP Radios                      |
| File Path                      |                          |                                            |
| File Name                      |                          |                                            |
| Img_dwl3600/6600               |                          | D-Link 3600/6600 AP Radios                 |
| File Path                      |                          |                                            |
| File Name                      |                          |                                            |
| Img_dwl2600                    |                          | D-Link 2600 AP Radios                      |
| File Path                      |                          |                                            |
| File Name                      |                          |                                            |
| Img_dwl8610                    |                          | D-Link 8610 AP Radios                      |
| File Path                      |                          |                                            |
| File Name                      |                          |                                            |
| Img_dwl6700                    |                          | D-Link 6700 AP Radios                      |
| File Path                      |                          |                                            |
| File Name                      |                          |                                            |
| Img_dwl6610                    |                          | D-Link 6610 AP Radios                      |
| File Path                      |                          |                                            |
| File Name                      |                          | )WL-6610_FW_v_4302B042.                    |
| Group Size                     |                          | 6 [Default: 6, Range: 1 - 12]              |
| Image Download Type            |                          | DWL-6610AP                                 |
| Managed AP                     |                          | All<br>3c:1e:04:f3:do:80-192.168.10.109 -  |
|                                |                          | DU:00:04(07(80)00-192,100,10,128 -         |
|                                |                          |                                            |
|                                |                          |                                            |
|                                |                          |                                            |
|                                |                          | Save Start                                 |

In diesem Beispiel soll ein DWL-6610AP aktualisiert werden, daher wird einzig der Firmwaredateiname für den DWL-6610 angegeben. Zudem wird bei Image Type nur der DWL-6610AP sowie die dazugehörige MAC-Adresse ausgewählt.

Wenn Sie "ALL" belassen, so müssen Sie für alle AP Typen einen entsprechenden Firmwaredateinamen angeben.

2.) Nachdem Sie Ihre Einstellungen per "Start" bestätigt haben zeigt Ihnen der DWC-1000/2000 die Meldung "Operation Succeeded", wechseln Sie nun bitte in den Reiter "AP Firmware Status"

| Maintenance » Firmware » A                                     | AP Firmware Download                                       |                                                                                                | 0 0                                |
|----------------------------------------------------------------|------------------------------------------------------------|------------------------------------------------------------------------------------------------|------------------------------------|
|                                                                |                                                            | Operation Succeeded                                                                            |                                    |
| AP Firmware Download                                           | AP Firmware Status                                         |                                                                                                |                                    |
| The Unified Wireless Controller controllers. It may take about | r can upgrade software on tl<br>12 minutes for the upgrade | ne APs that it manages. The Cluster Controller can update co<br>process to complete for an AP. | de on APs managed by peer wireless |
| AP Firmware Download                                           | I.                                                         |                                                                                                |                                    |

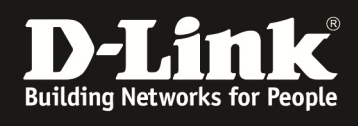

| Maintenance » Firmware » AP Firm | ware Download » AP | Firmware    | Status                           |   | 0 0                                |
|----------------------------------|--------------------|-------------|----------------------------------|---|------------------------------------|
| AP Firmware Download AP Fi       | irmware Status     | ailure of t | the AP firmware upgrade process. |   |                                    |
| Code Download Status             |                    |             |                                  |   |                                    |
| Status                           | Code               | e Transfer  | r In Progress                    |   |                                    |
| Download Count                   | 1                  |             |                                  |   |                                    |
| Succes Count                     | 0                  |             |                                  |   |                                    |
| Failure Count                    | 0                  |             |                                  |   |                                    |
| Abort Count                      | 0                  |             |                                  |   |                                    |
| AP Firmware Status               |                    |             |                                  |   |                                    |
| Show 10 right cl                 | lick options]      |             |                                  |   | ٩                                  |
| AP MAC 🕹                         | Location           | ⊖ St        | tatus                            | ÷ | Firmware Version $\Theta$          |
| 3c:1e:04:f3:dc:80                |                    | Co          | de Transfer In Progress          |   | 4.3.0.2_B042                       |
| Showing 1 to 1 of 1 entries      |                    |             |                                  |   | First    Previous    Next > Last > |

| Tftpd32 by Ph. J                                                                                                    | ounin                                               |                                                    |  |  |  |  |  |
|----------------------------------------------------------------------------------------------------|-----------------------------------------------------|----------------------------------------------------|--|--|--|--|--|
| Current Directory                                                                                                    | E:\TFTP_ROOT\DWL-6610AP<br>192.168.10.168<br>awer ] | ■     ■       ■     ■       ■     ■       Show Dir |  |  |  |  |  |
| With Server H no viewer1           With Server H no viewer1           With Server H no viewer1           With Server H no viewer1           With Server H no viewer1           Bytes         total           Bytes         total           Server H no viewer1         bytes         total           Bytes         total         9063424         24780800           8997376 Bytes sent         214223 Bytes/sec         9063424         24780800 |                                                     |                                                    |  |  |  |  |  |
| •                                                                                                    | III                                                 | •                                                  |  |  |  |  |  |
| About                                                                                                    | <u>S</u> ettings                                    | Help                                               |  |  |  |  |  |

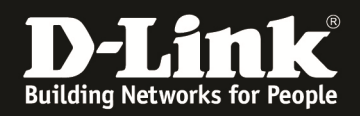

Das Update dauert je AP ca. 12-15 Minuten.

Erfolgsmeldungen und evtl. Fehlermeldungen werden im Anschluss an den Vorgang angezeigt.

| Maintenance » Firmware » AP Firmw      | re Download » AP Firmware State    | us                        |                     | 0    |
|----------------------------------------|------------------------------------|---------------------------|---------------------|------|
| AP Firmware Download AP Fir            | nware Status                       |                           |                     |      |
| This page displays the Code Download S | tatus and Success/Failure of the A | AP firmware upgrade proce | 55.                 |      |
| Code Download Status                   |                                    |                           |                     |      |
| Status                                 | Success                            |                           |                     |      |
| Download Count                         | 1                                  |                           |                     |      |
| Succes Count                           | 1                                  |                           |                     |      |
| Failure Count                          | 0                                  |                           |                     |      |
| Abort Count                            | 0                                  |                           |                     |      |
| AP Firmware Status                     |                                    |                           |                     |      |
| Show 10 right clic                     | k options]                         |                           |                     | ٩    |
| AP MAC 🕹 Lo                            | cation $\Theta$ .                  | Status 😔                  | Firmware Version    | ÷    |
|                                        | No                                 | o data available in table |                     |      |
| Showing 0 to 0 of 0 entries            |                                    |                           | First Previous Next | Last |
|                                        |                                    |                           |                     |      |

Sollten Ihr DWC-1000/2000 sowie die Accesspoints und TFTP-Server in jeweils unterschiedlichen IP-Subnetzen befindlich sein, so müssen Sie sicherstellen, dass die Accesspoints den TFTP-Server per Routing für das Firmwareupdate erreichen können.

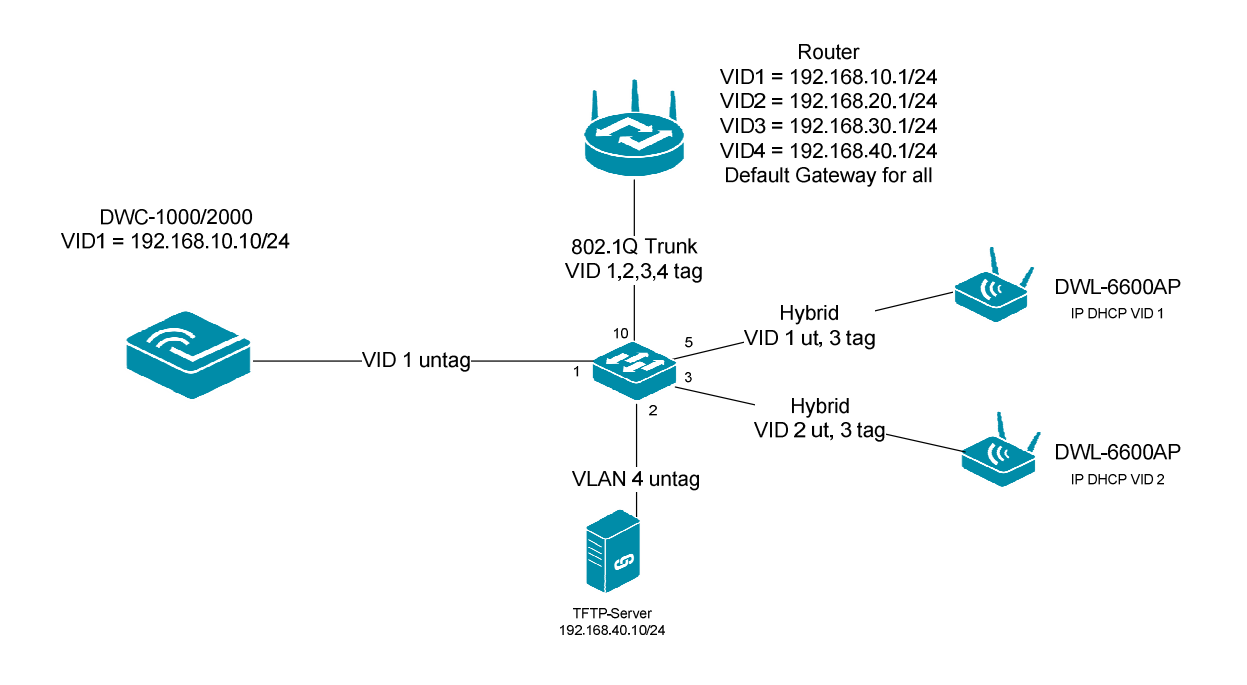